## รายงานการสรุปเนื้อหาและการนำไปใช้ประโยชน์จากการเข้าร่วมอบรมการตัดต่อ ด้วยโปรแกรม Davici Resolve เมื่อวันที่ 27 กุมภาพันธ์ 2566 ถึงวันที่ 9 มีนาคม 2566 ณ ห้อง IC203 อาคาร 75 ปีแม่โจ้ คณะสารสนเทศและการสื่อสาร

ข้าพเจ้า นายสมพร เกตุตะคุ ตำแหน่งหัวหน้างานบริการการศึกษาและกิจการนักศึกษา สำนักงานคณบดี คณะสารสนเทศและการสื่อสาร ขอนำเสนอรายงานการสรุปเนื้อหาและการนำไปใช้ประโยชน์จากการเข้าร่วม อบรมการตัดต่อวิดีโอด้วยโปรแกรม Davici Resolve ดังนี้

โปรแกรม Davici Resolve เป็นโปรแกรมตัดต่อวิดีโอที่ให้ดาวน์โหลดใช้ฟรี และสามารถปรับแต่งสีที่ ต้องการได้ โปรแกรมจะมีฟีเจอร์ที่มีความซับซ้อนและครอบคลุม อาทิเช่น การปรับแต่งสี การปรับแต่งเสียง การ จัดการสื่อ การสร้างภาพนิ่ง และอื่น ๆ

การใช้งาน DaVinci Resolve จึงต้องการความชำนาญและความรู้ในด้านการตัดต่อวิดีโอ นอกจากนี้ ยัง ต้องใช้คอมพิวเตอร์ที่มีความสามารถเพียงพอในการรันโปรแกรมได้อย่างราบรื่น และต้องเตรียมตัวด้วยการเตรียม ไฟล์วิดีโอและภาพให้พร้อมใช้งานก่อน นอกจากนี้ ควรมีการสำรองข้อมูลเพื่อป้องกันความสูญเสียข้อมูลที่อาจ เกิดขึ้นได้ โดยโปรแกรม Davici Resolve สามารถทำงานร่วมกับระบบปฏิบัติการ Mac และ Window ได้

การตัดต่อวิดีโอด้วยโปรแกรม Davici Resolve ที่ดี ผู้ที่ทำงานด้านตัดต่อวิดีโอจะต้องความรู้ความเข้าใจ ในด้านการตัดต่อวิดีโอ สามารถเลือกภาพที่ดีมาใช้ในการตัดต่อ ตลอดจนต้องเข้าใจหลักในการตัดต่อวิดีโอและ ลักษณะภาพที่นำมาตัดต่อ ดังนี้

1. ระยะภาพ ในการถ่ายวิดีโอจะต้องประกอบไปด้วยระยะภาพดังนี้

- Extreme close-up เป็นระยะภาพที่ใกล้มาก จะโฟกัสที่วัตถุ หรือส่วนใดส่วนหนึ่งของร่างกาย ซึ่งจะทำให้ เราเห็นรายละเอียดของภาพได้อย่างใกล้ชิดครบถ้วน ยกตัวอย่างเช่น ดวงตา แสดงให้เห็นว่าตัวละครกำลังรู้สึก เคว้งคว้างและว่างเปล่า

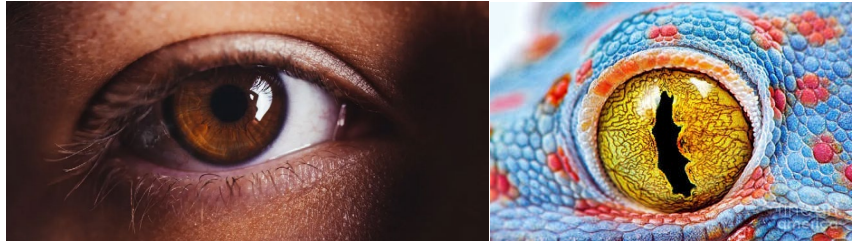

 - Close-up เป็นระยะภาพที่ภ่ายใกล้แต่ไม่เท่า Extreme close-up จะโฟกัสส่วนใดส่วนหนึ่งของตัวแบบหรือ วัตถุในระยะใกล้ เกือบเต็มทั้งเฟรม เช่น เห็นตั้งแต่ หัว-คอ เพื่อแสดงให้เห็นถึงอารมณ์ของตัวแบบได้อย่างชัดเจน หรือถ้าเป็นสิ่งของก็จะเป็นการเจาะจงการให้ความสำคัญกับสิ่งๆ นั้นโดยเฉพาะ

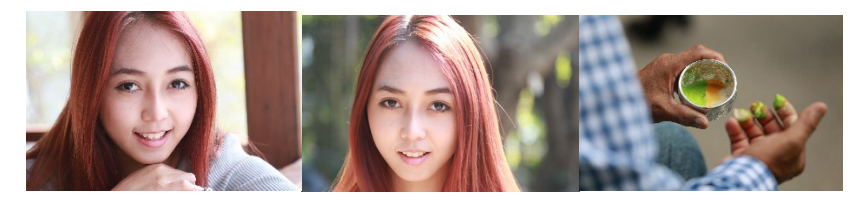

- Medium shot เป็นการถ่ายภาพระยะกลาง มุมกล้องที่จะเข้าใกล้ตัวแบบ และวัตถุ จะเป็นช่วงกลางจนถึง ข้างบนสุด หรือถ้าเป็นตัวแบบ ก็ถ่ายตั้งแต่ระดับเอวขึ้นไป เพื่อให้เห็นการแสดงออกของสีหน้าได้อย่างชัดเจน ซึ่ง ส่วนใหญ่จะใช้ถ่ายภาพการสนทนาของสองคน เพื่อให้คนดูสังเกตและวิเคราะห์พฤติกรรมของคู่สนทนาได้

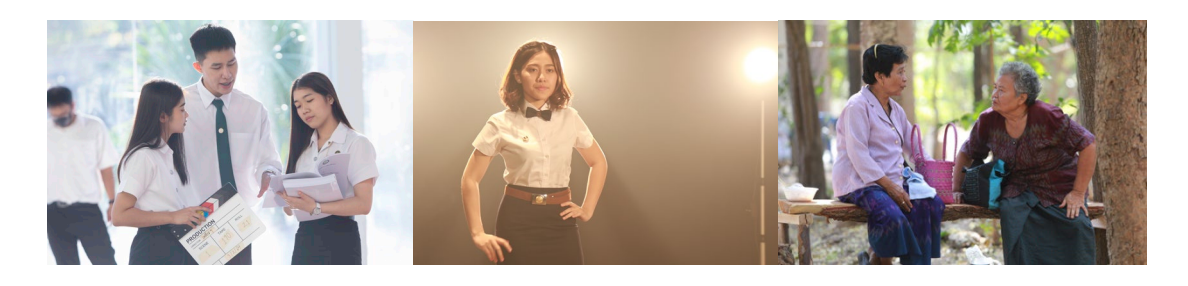

- Long shot เป็นการถ่ายภาพในระยะไกล เป็นภาพที่ไกล เพราะจะเป็นมุมมองที่โฟกัสตัวแบบและวัตถุแบบ เต็มตัวตั้งแต่เท้าไปจนถึงหัว เพื่อจะให้ได้เห็นว่าสิ่งที่เราโฟกัสอยู่ในสภาพแวดล้อมแบบไหน การแสดงท่าทางของตัว แบบ

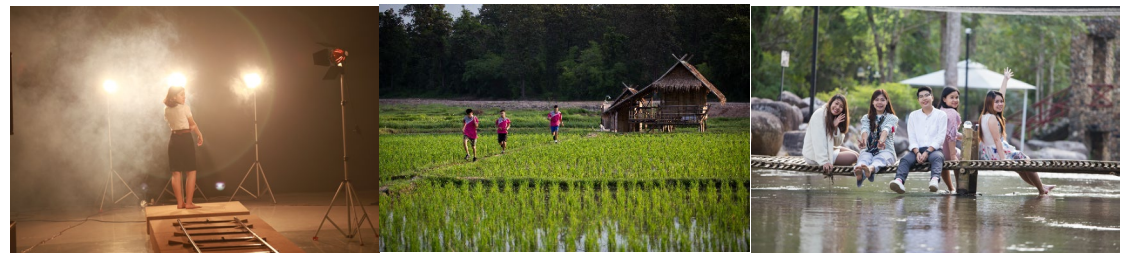

### 2. มุมกล้อง

- Low angle shot เป็นมุมกล้องที่แทนสายตาที่มองจากมุมต่ำ จะถือว่าเป็นตำแหน่งที่ต่ำกว่าระดับสายตา ซึ่ง มุมนี้ใช้ถ่ายจากด้านล่างของตัวแบบ หรืออาจจะวางระนาบเดียวกันกับพื้น หรือจะถ่ายขึ้นเป็นมุมเสยเลยก็ได้ ทำให้ ตัวแบบดูใหญ่ขึ้น ทรงพลังมากขึ้น มีความมั่นใจ

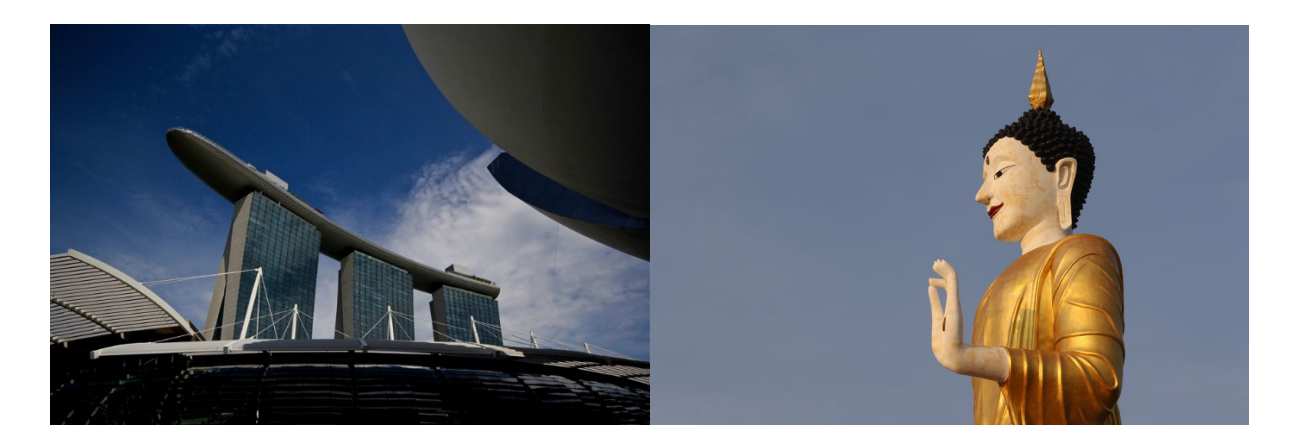

 High angle shot เป็นการถ่ายภาพจากมุมสูง จะใช้ถ่ายจากมุมบนของตัวแบบ หรือวัตถุ มุมนี้จะไม่ได้โฟกัส ที่ตัวแบบหรือวัตถุมากนัก แต่จะนำสายตาคนดูไปด้านหลัง ทำให้ตัวแบบดูเล็กลง มักใช้เพื่อสร้างความรู้สึกอ่อนแอ หรือเปราะบาง นอกจากนี้การจับภาพจากมุมสูงยังทำเพื่อให้เห็นภาพรวมของสถานที่ได้ด้วยเช่นกัน

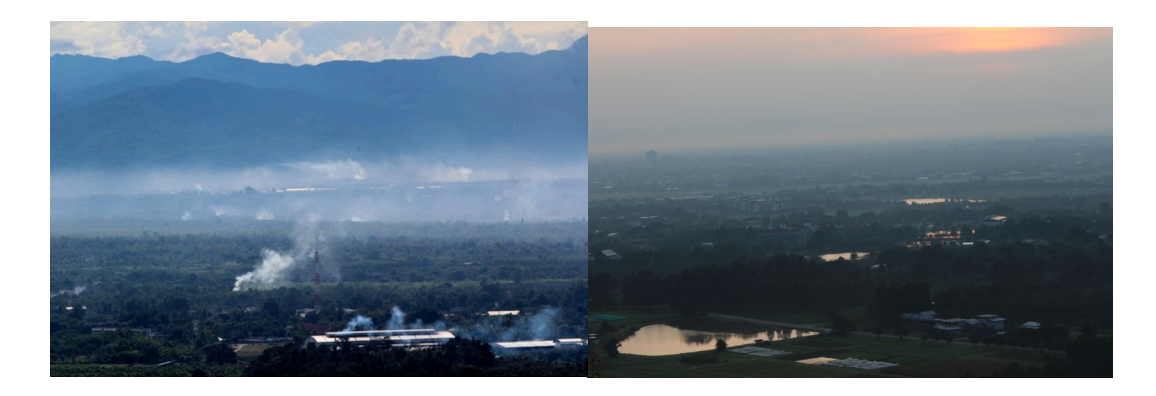

- Bird's eye view เป็นมุมมองของนก เป็นมุมภาพที่มองลงมาจากที่ที่สูงมากๆ แทนสายตานกที่อยู่บนท้องฟ้า ซึ่งมุมนี้ต่างจาก high angle shot เพราะมันเป็นมุมที่สูงเกินสายตามนุษย์ก้มมอง เป็นช็อตเคลื่อนไหวที่ถ่ายมาจาก ด้านบนทั้งสิ้น

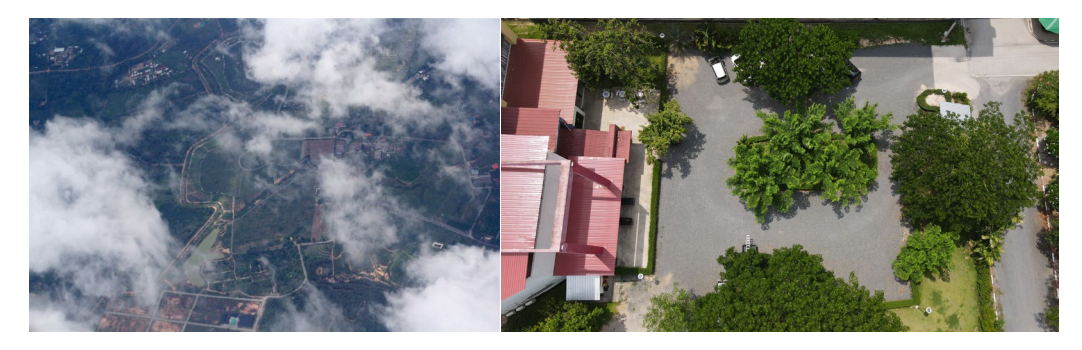

- Worm eye view เป็นมุมมองของหนอน ถ้า Bird's eye view เป็นมุมกล้องจากที่สูงมาก Worm Eye View ก็เป็นมุมกล้องที่ต่ำมากๆ ลักษณะของมุมนี้จะเหมือนหนอนที่กำลังมองดูคนเดินผ่านไปผ่านมา แสดงถึง ความยิ่งใหญ่

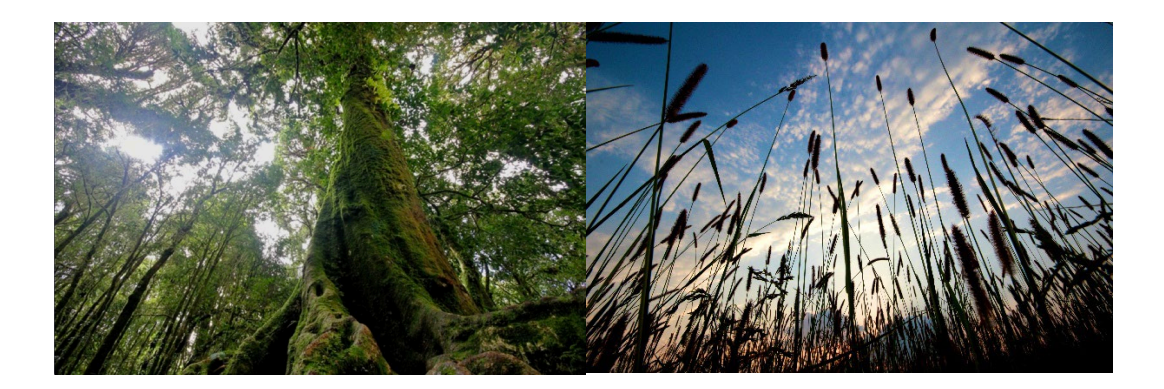

- Normal angle shot เป็นภาพมุมปกติในระดับสายตา เป็นการถ่ายภาพด้านหน้าระดับเดียวกับตัวแบบ มี การตั้งกล้องอยู่ในระดับเดียวกับตัวแบบ สื่อความหมายถึงความเรียบง่าย คุ้นเคย ใช้กับภาพทั่วๆไปเป็นมุมกล้องที่ ใช้มากที่สุด

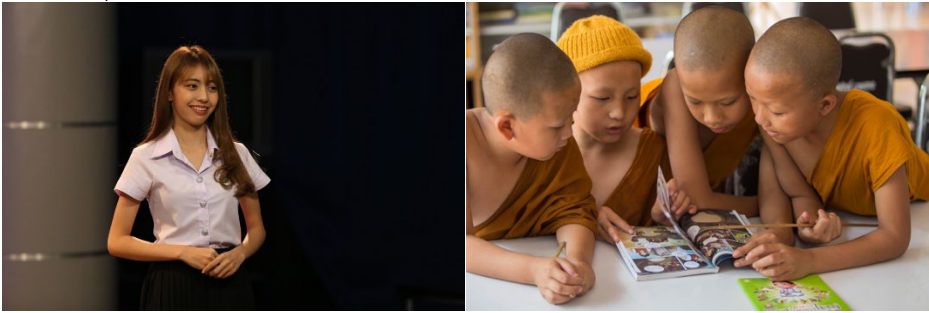

- Over Shoulder shot เป็นมุมมองที่จะเห็นหน้าตัวละครตัวหนึ่ง ผ่านจากไหล่ของ ตัวละครที่อยู่ตรงกันข้าม หรืออยู่ด้านหน้า ส่วนใหญ่มุมมองผ่านไหล่นั้นมักถูกใช้ในฉากที่ตัวละครกำลังสนทนากันหรือใช้ในการสัมภาษณ์ก็ ได้

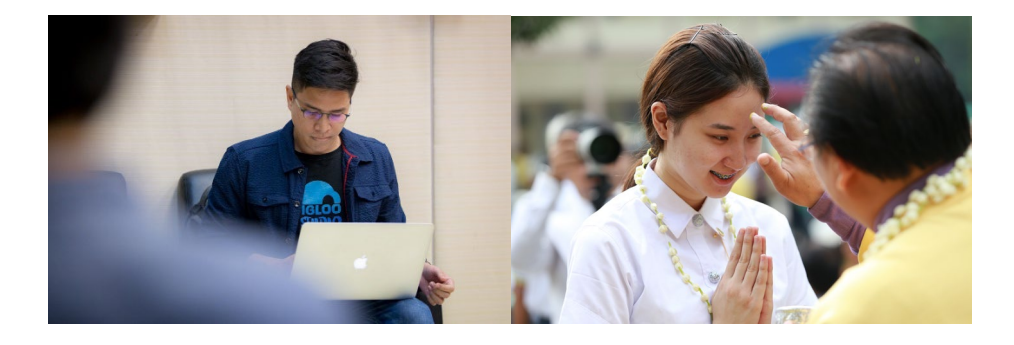

### การตัดต่อด้วยโปรแกรม Davici Resolve

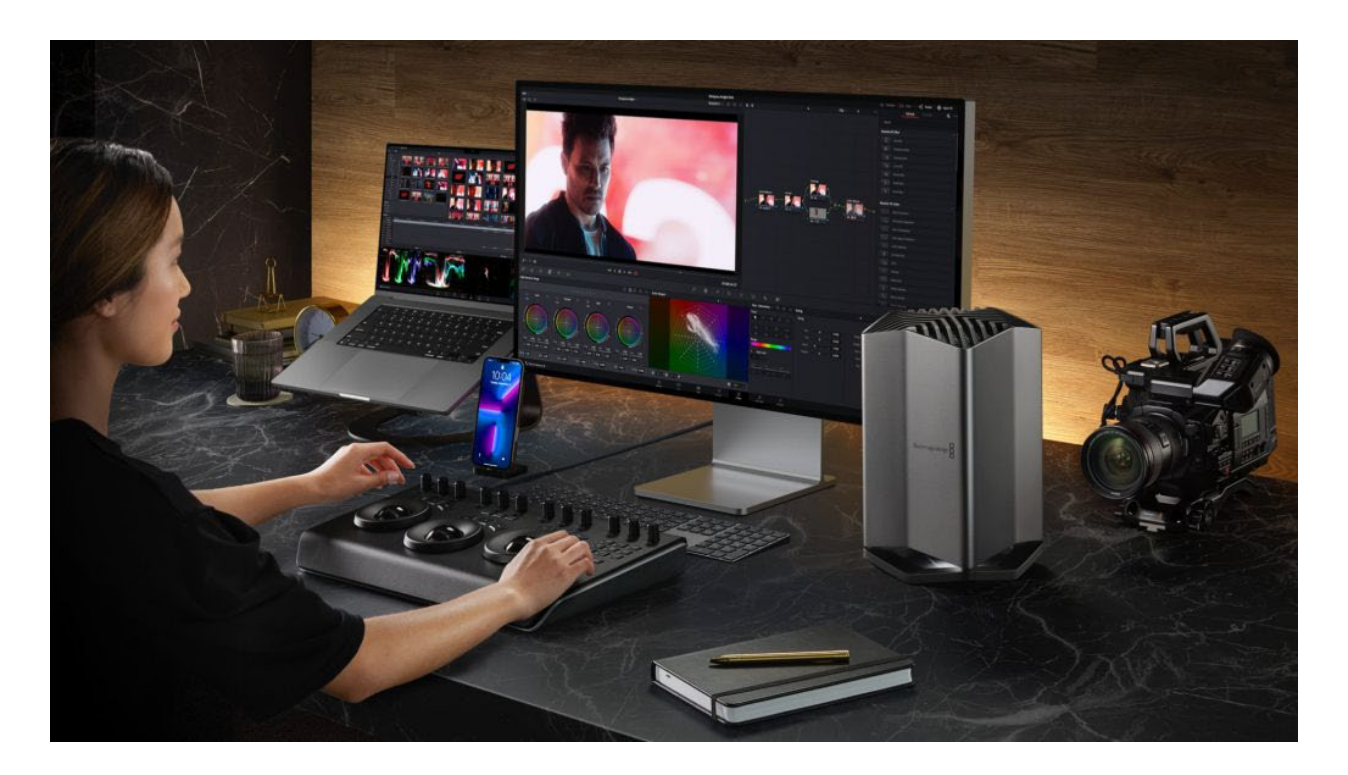

โปรแกรม Davici Resolve เป็นซอฟต์แวร์ฟรีใช้ตัดต่อวิดีโอในคอมพิวเตอร์ และสร้างสื่อดิจิทัลอย่างมืออาชีพที่ มีความสามารถมากมายในการจัดการวิดีโอที่มีคุณภาพสูง เป็นโปรแกรมที่ดีสำหรับผู้เริ่มต้น เนื่องจากใช้งานได้ง่าย และสามารถปรับแต่งเสียง สี และตัดต่อภาพนิ่งได้ โดยมีขั้นตอนดังนี้

- 1. ดาวน์โหลดและติดตั้งโปรแกรม DaVinci Resolve ลงในเครื่อง
  - 1. เปิดเว็บไซต์ https://www.blackmagicdesign.com/products/davinciresolve/
  - 2. คลิก Download เวอร์ชันฟรีและติดตั้ง

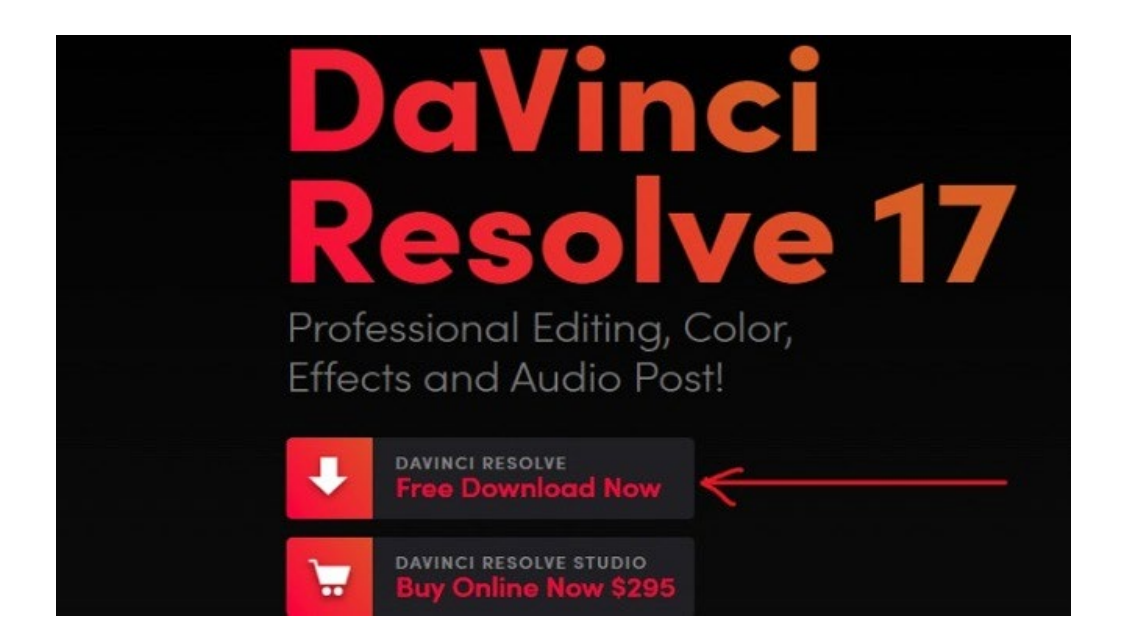

3. เลือกตัวเลือกที่เหมาะกับระบบของคุณมากที่สุดและกรอกแบบฟอร์มลงทะเบียนเพื่อดาวน์โหลดซอฟต์แวร์

| DaVinci Resolve 17                                                                                                    | $\otimes$                                                                                                    |
|----------------------------------------------------------------------------------------------------|----------------------------------------------------------------------------------------------------|
| ¥ /                                                                                                    | (★)                                                                                                    |
| DaVinci Resolve 17                                                                                                    | DaVinci Resolve Studio 17                                                                                                    |
| Hollywood's most popular solution for editing, visual effects,<br>motion graphics, color correction and augo post production,<br>all in a single software tool for Mac, Windows and Linux! | Includes everything in the free version plus DaVinci Neural<br>Engine, stereoscopic 3D tools, dozens of extra Resolve FX<br>filters and Fairlight FX audio plugins plus advanced HDR |
| ∠                                                                                                    | grading and HDR scopes.                                                                                                    |
| Mac OS X Windows Linux                                                                                                    | Mac OS X Windows Linux                                                                                                    |

 4. กดที่ "ลงทะเบียนและดาวน์โหลด" หลังจากที่คุณดาวน์โหลดเสร้จเรียบร้อยแล้ว โปรดทราบว่านี่จะเป็นการ ดาวน์โหลดที่มีขนาดใหญ่ ดังนั้นอย่าลืมตรวจสอบให้แน่ใจว่าคุณมีพื้นที่ว่างอย่างน้อย 3GB บนดิสก์ของคุณ
 5. ไปยังโฟลเดอร์ดาวน์โหลดของคุณและดับเบิลคลิกที่ไฟล์ .exe ที่คุณเพิ่งดาวน์โหลดมา หลังจากที่การติดตั้ง ดำเนินการแล้ว ให้เลือกองค์ประกอบที่คุณต้องการติดตั้งและคลิก "ติดตั้ง"

| DaVinci Resolve Ins | taller                                                                                                    | —           |          | $\times$ |
|---------------------|----------------------------------------------------------------------------------------------------|-------------|----------|----------|
|                     | In order to install Resolve you must ins<br>DaVinci Control Panels<br>Blackmagic RAW Player<br>Fairlight Audio Accelerator Utility<br>DaVinci Resolve 17.4.4.0007<br>Visual C++ 2015-2019 x86 Redist | stall these | componer | its:     |
| Windows 10 (x64)    | In                                                                                                    | stall       | Clo      | se       |

6. รอจนกระทั่งการติดตั้งดำเนินการเสร็จและรีสตาร์ทคอมพิวเตอร์ของคุณเพื่อเริ่มต้นใช้งานซอฟต์แวร์

**2. การเริ่มต้นใช้งาน** เมื่อติดตั้ง DaVinci Resolve เรียบร้อยแล้ว ให้เปิดโปรแกรมขึ้นมา และคลิกที่ "New Project" เพื่อสร้างโปรเจกต์ใหม่ โดย โปรแกรม DaVinci Resolve แบ่งออกเป็น 7 หน้าต่างที่มีการทำงานที่แยก ออกจากกัน ดังนี้ Media, Cut, Fusion, Fairlight, Edit, Color และ Deliver แต่ละหน้าเป็นเวิร์กสเปซที่เฉพาะ และมีเครื่องมือสำหรับงานที่เฉพาะเจาะจง

| 🗯 DaVinci Re                                                                                                    | solve File Edi                                             | : Trim Time                              | eline Clip I                                                                     | Mark View                                                         | Playback Fu                    | ision Color                                                    | Fairlight | Workspace He      | elp                                                                                                    | ntitled Project 1 |                        |           |                     |               |         | © † <        | > 🕪 🔺 Tu  | ue 29 Aug C | 2:18:40         | રે 🔕 😑     |
|----------------------------------------------------------------------------------------------------|------------------------------------------------------------|------------------------------------------|----------------------------------------------------------------------------------|-------------------------------------------------------------------|--------------------------------|----------------------------------------------------------------|-----------|-------------------|----------------------------------------------------------------------------------------------------|-------------------|------------------------|-----------|---------------------|---------------|---------|--------------|-----------|-------------|-----------------|------------|
| 🖂 🕼 Media                                                                                                    | Pool 🤃 Effects                                             | Library 🛛 🖂                              | Edit Index                                                                       | 🗐 Sound Libra                                                     | ry.                            |                                                                |           |                   | Un                                                                                                    | titled Project    | 1 Edited               |           |                     |               |         |              | 👯 Mixer 💡 | 🕫 Metadata  | ∑ Insp          | ector 🖂    |
|                                                                                                    | aster                                                      |                                          |                                                                                  |                                                                   | - 0                            |                                                                |           | 00:00:00:01       | · u                                                                                                    | ntitled (74 of [9 | 2-92]).jpg 🗠           | 0         | 0:00:00:00          | 68% 😔 00:02:3 | 8:18    | Tim          | eline 1 🗸 |             | 01:01:15:00     |            |
| Master                                                                                                    | 992,2219,01<br>992,2232,01<br>992,2232,01<br>utilied (59 o | 992,2469,01<br>992,2469,01<br>Timeline 1 | 992,2381,01<br>992,2381,01<br>unitited (57 o<br>unitited (57 o<br>unitited (51 o | 992,2385,01<br>untitled (58 o<br>untitled (58 o<br>untitled (50 o | 992,2377,01<br>untitled (\$6 o | 992,2224,01<br>992,2224,01<br>untitled (54 o<br>untitled (54 o |           |                   |                                                                                                    |                   |                        |           |                     | K             |         |              |           |             |                 |            |
| Power Bins > Master                                                                                             | untilled (65 o                                             | untitled (66 o                           | unstied (67 c                                                                    | untitled (68 o                                                    | untitled (69 o                 | untitled (70 o                                                 |           |                   |                                                                                                    |                   |                        |           |                     |               |         | r            |           | -           |                 |            |
| Smart Bins                                                                                                    | untitled (72 o                                             | untitled (73 o                           | unstied (74 c                                                                    | untitled (75 o                                                    | untitled (77 o_                | unstiled (78 o                                                 | ×         |                   |                                                                                                    |                   |                        |           |                     |               |         | 144 4        |           |             |                 |            |
|                                                                                                    |                                                            |                                          |                                                                                  |                                                                   |                                |                                                                | กร เป้ง   |                   | t mBil Z                                                                                                    |                   |                        |           | • •                 |               |         |              |           | ~ ~         |                 |            |
|                                                                                                    |                                                            |                                          |                                                                                  |                                                                   |                                |                                                                |           |                   |                                                                                                    |                   |                        |           |                     |               |         |              |           | ۲<br>بر     |                 |            |
| 01:01:1                                                                                                    | 5:00                                                       |                                          |                                                                                  |                                                                   |                                |                                                                |           |                   |                                                                                                    |                   |                        |           |                     |               |         |              |           |             | A1 A<br>£0.41 £ | E M1       |
| VI Video 1                                                                                                    |                                                            | 992,2381_01.m                            | 2 992 2469                                                                       | 01.mov                                                            | No.                            | 1.mov                                                          |           | 0 992 2469 01 mov |                                                                                                    | 992_2381_01.mov   | 2 992 2385 01.r        | nov       | e 992 2377.0        | L.mov         | 2 912   | 2224_01.mov  |           | A<br>0.0    | adio 1 Aud      | 0 2 Main 1 |
| A1         Audio 1           A         Image: S         [           A2         Audio 2                          | 1.0<br>M<br>1.0                                            | 992_2381_01.m                            |                                                                                  | .01.mov                                                           |                                |                                                                |           | ∂ 992,2469_01.mov | , e                                                                                                    | 992_2381_01.mov   | <i>₽</i> 992,2385,01.r | nov       | <i>₽</i> 992,2377_0 | I.mov         | e 992   | _2224_01.mov |           |             | -10             |            |
| 805                                                                                                    | <u>M</u>                                                   | 992_2381_01.m                            |                                                                                  | _01.mov                                                           | 8 992 2219                     |                                                                |           | ♂ 992_2469_01.mov | . 8                                                                                                    | 992_2381_01.mov   | P 992_2385_01.r        | nov       | \$ 992,2377.0       | l.mov         | 2 m     | _2224_01.mov |           |             |                 |            |
| 👗 DaVinci i                                                                                                    | Resolve 15                                                 |                                          |                                                                                  |                                                                   |                                |                                                                | tedia     | Edit              | in the second second se | :<br>             | i)<br>otor F           | Fairlight | 생<br>Deliver        | r Ps Pr Ai    | ld Pr F |              | 2 - 12    |             |                 | <b>∧</b> ≎ |
| Part of the second second second second second second second second second second second second second second s |                                                            |                                          |                                                                                  |                                                                   |                                |                                                                |           |                   |                                                                                                    |                   |                        |           |                     |               |         |              |           |             |                 |            |

- หน้าต่าง Cut และ Edit ประกอบไปด้วยฟีเจอร์สำหรับการแก้ไข
- หน้าต่าง Fusion เป็นเครื่องมือเทคนิคพิเศษทางภาพและกราฟิกเคลื่อนไหว
- หน้าต่าง Color สำหรับใช้ทำงานในการปรับสีวิดีโอ
- หน้าต่าง Fairlight เป็นหน้าเฉพาะสำหรับปรับแต่งเสียง
- หน้าต่าง Media และ Deliver มีไว้สำหรับการจัดการมีเดีย ตลอดจนการตกแต่งและการเรียนรู้

**3. การนำเข้าไฟล์** เมื่อโปรเจกต์ถูกสร้างขึ้นแล้ว ให้คลิกที่ "Import" และเลือกไฟล์วิดีโอที่ต้องการนำเข้าเข้าสู่โปร เจกต์

 ให้เราทำการ import ไฟล์รูปและวิดีโอที่ต้อง โดยไปที่ File>Import File>Import Media ใส่รูปในวิดีโอ

| DaVinci Resolve       | File Edit Trim Timeline                                                                                         | Clip Mark View                         | Playback Fusion Color            | Fairlight Worksp | bace Help           | ed Project 1 | _               |                   | 🛓 🕲 🕂 🖘 🛋 V      | Ved 30 Aug 06:48:36 - 오 🚱 😑           |
|-----------------------|----------------------------------------------------------------------------------------------------|----------------------------------------|----------------------------------|------------------|---------------------|--------------|-----------------|-------------------|------------------|---------------------------------------|
|                       | New Bin                                                                                                    | 0 ICN Sound Librar                     | у                                |                  | Untitle             | d Project 1  | 1               |                   | ĝŝ Mixer         | P Metadata 🏾 🎉 Inspector 🛛 🖂          |
| ID Master             | New Timeline<br>Close Current Timeline                                                                          | JEN Fit V                              | 00:00:11:07                      |                  |                     |              | 16:12:41:18 75% | 00:01:35:20       | Timeline 1 🗸     | 01:01:30:07 🦃 🗖                       |
|                       | Save Project<br>Save Project As                                                                                 | #S<br>0:#S                             |                                  |                  |                     |              |                 | 10-               |                  |                                       |
| · ·                   | Revert to Last Save                                                                                             |                                        | -                                |                  | y av                |              |                 | 10-               | A Charles        | Sector Anna                           |
| •                     | Import File<br>Import Project<br>Import Timeline<br>Import Metadata to<br>Import Batch List from EDL<br>Capture | Import Me     Import Me     Import Sul | dia 81<br>dia from XML<br>btitle |                  |                     |              |                 |                   |                  |                                       |
| Power Bins            | Export Project<br>Export AAF, XML                                                                               | 34E<br>介340                            |                                  | 100              |                     |              | A               |                   | 1000             |                                       |
| > Master              | Export Subtitle                                                                                                 |                                        |                                  |                  | erp r               |              |                 |                   |                  |                                       |
|                       | Project Manager                                                                                                 | 21                                     |                                  |                  | VALO                | C Ste        |                 | I                 |                  |                                       |
| Smart Bins            | Project Settings                                                                                                | 09                                     |                                  |                  |                     |              |                 | 8                 |                  |                                       |
|                       | Media Management<br>Reconform from Bins<br>Reconform from Media Stora                                           | ge                                     |                                  |                  |                     |              |                 |                   |                  |                                       |
|                       |                                                                                                    |                                        |                                  |                  | ■ ► ₩ ₽             |              |                 |                   |                  |                                       |
|                       | easyDCP                                                                                                    |                                        |                                  |                  |                     | e 🗟 🔍        |                 |                   |                  | <                                     |
| 01:01:30:07           | Dolby Vision™                                                                                                   | 1:02:22:21                             |                                  |                  |                     |              |                 |                   |                  | Mixer                                 |
|                       |                                                                                                    |                                        |                                  |                  |                     |              |                 |                   |                  | A1 A2 M1<br>E0 a1 E0 a1 E0 a1         |
| VI Video 1            |                                                                                                    |                                        |                                  |                  |                     |              |                 |                   |                  | Audio 1 Audio 2 Main 1                |
|                       |                                                                                                    |                                        |                                  |                  |                     |              |                 |                   |                  |                                       |
|                       |                                                                                                    |                                        |                                  |                  |                     |              |                 |                   |                  |                                       |
| A1 Audio 1            | 1.0                                                                                                    |                                        |                                  |                  |                     |              |                 |                   |                  | - 5, 5, 4, 4,<br>-∎-10, -∎-10, -∎-10, |
|                       |                                                                                                    |                                        |                                  |                  |                     |              |                 |                   |                  | 45 45 45                              |
| A2 Audio 2            | 1.0                                                                                                    |                                        |                                  |                  |                     |              |                 |                   |                  |                                       |
| a 🛛 s M               |                                                                                                    |                                        |                                  |                  |                     |              |                 |                   |                  |                                       |
| <br>📩 DaVinci Resolve |                                                                                                    |                                        |                                  | Media            | di 🥠<br>Edit Fusion |              | ,≓<br>Fairlight | fil<br>Delver     |                  |                                       |
|                       | 💶 🔕 🛪 (                                                                                                    | 2 🛯 🖉 🗖 🔯                              | 🗂 🚺 🚯 💶 🕢 (                      |                  | / 📥 💿 🖸 🔂 😷         | // 😋 🐨 🛠     | 🛓 💭 🕫 🔕 🚱       | 😤 Lr 🧞 Lr Ps Pr A | Id   🛞 🎵 🥽 🔤 🤉 🧊 |                                       |

2. เมื่อเรา Import ไฟล์เข้ามาแล้ว ไฟล์จะเข้ามาอยู่ในหน้าต่างของ Media pool

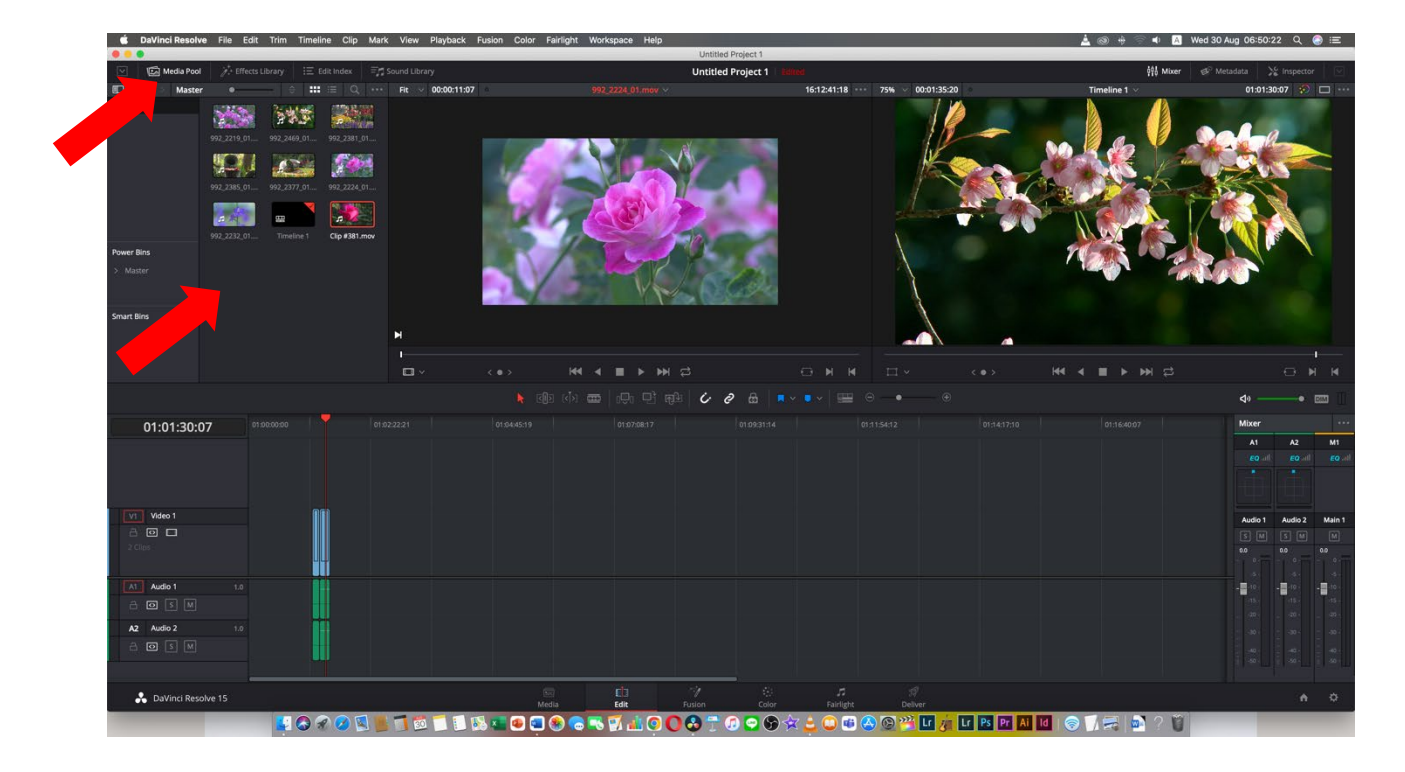

# 3. จากนั้นให้เราไปที่เมนู Edit ที่อยู่มุมล่าง

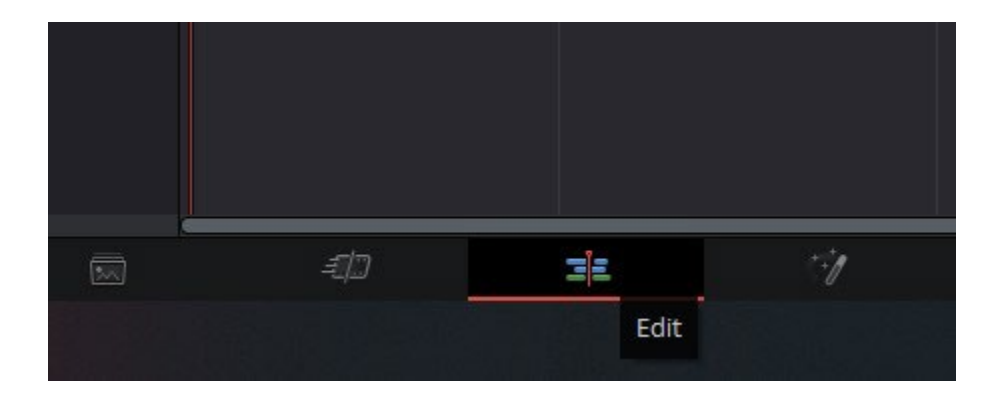

4 เมื่อเข้ามาที่เมนู Edit เราสามารถลากไฟล์รูปภาพมาไว้บนจอแสดงผลได้เลย

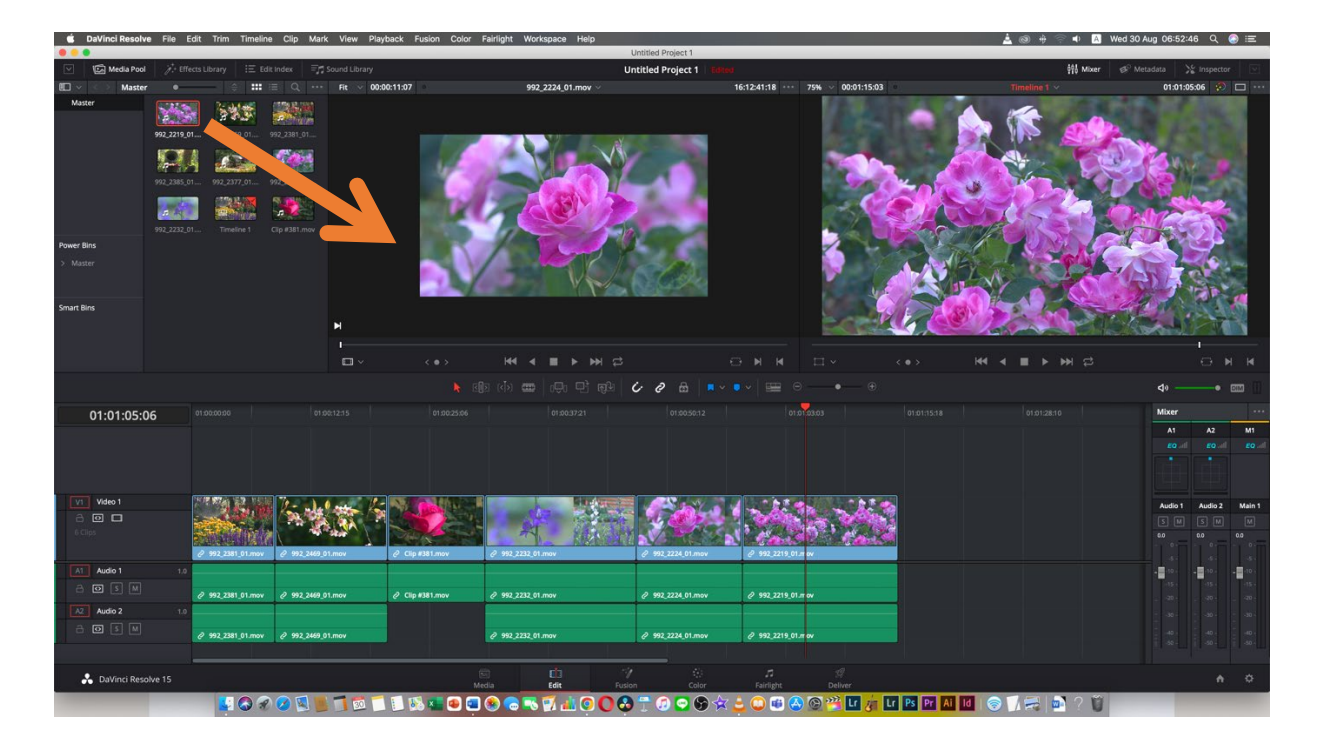

**4. การตัดต่อวิดีโอ** ด้วยโปรแกรม DaVinci Resolve โดยสามารถเพิ่มภาพนิ่ง ปรับขนาดภาพ และเพิ่ม เอฟเฟคต่าง ๆ เข้าไปในวิดีโอได้ มีขั้นตอนดังนี้

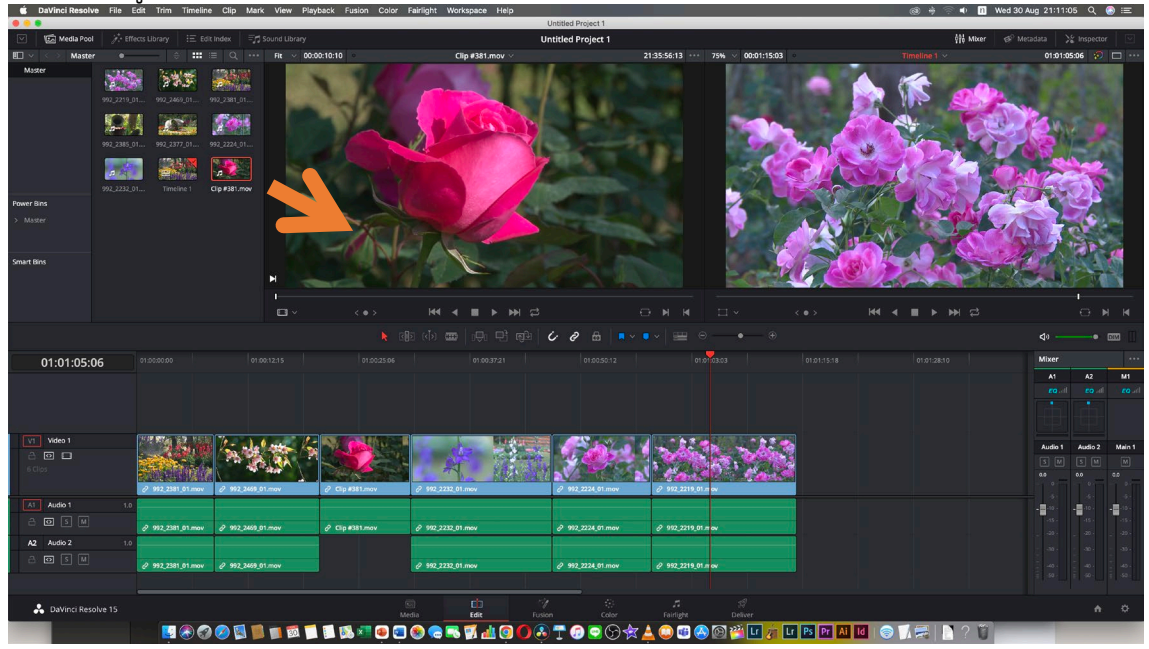

2. ทำการกำหนดช่วงเวลาในการใช้คลิป เริ่มจากเลือกจุดเริ่มต้น ให้ กด Mark In และกำหนดจุดสุดท้าย กด Mark Out

| 🗯 DaVinci Resolv                               | e File Edit Trim T                                                                       | imeline Clip Mark                                                                                                    | View Playback Fu  | sion Color Fairlight | Workspace Help  |                                                                                                    |                       |                 |            | @ + <sup>(</sup> | 🕤 🗣 🔺 Wed 30 /    | ug 21:15:28 | ୍  ୍ ୍    | ) :=   |
|------------------------------------------------|------------------------------------------------------------------------------------------|----------------------------------------------------------------------------------------------------|-------------------|----------------------|-----------------|----------------------------------------------------------------------------------------------------|-----------------------|-----------------|------------|------------------|-------------------|-------------|-----------|--------|
| • • •                                          |                                                                                          |                                                                                                    |                   |                      |                 | Untitled Project 1                                                                                                    |                       |                 |            |                  | 141               |             |           |        |
| Media Pool                                     | # Effects Library                                                                        | := Edit Index =                                                                                                    |                   |                      |                 | Jntitled Project 1 Edited                                                                                                    |                       |                 |            |                  | 916 Moter ⊕? Me   | adata 💥     | Inspector |        |
| 🖽 🗸 < Master                                   |                                                                                          | ⊨ Q                                                                                                    | Fit V 00:00:08:21 |                      | Clip #381.mov 🗸 |                                                                                                    | 21:35:58:02 · · · 751 | ₩ ~ 00:01:15:03 |            | Timeline 1 🗸     | ·                 | 01:01:05:0  | 6 💬       |        |
| Nusser<br>Power Bins<br>> Manzer<br>Smart Bins | 982,2315,51.<br>982,2315,51.<br>982,2385,51.<br>982,2325,51.<br>982,2232,51.<br>Timeline | 92,224,0           92,224,0           92,224,0           92,224,0           92,224,0           92,224,0           92,224,0           1 <b>Clo #38.mov</b> |                   |                      |                 |                                                                                                    | in<br>In              |                 |            |                  |                   |             |           |        |
|                                                |                                                                                          | _                                                                                                    |                   |                      |                 | and the second second se |                       | Provide States  |            |                  | Section Alexander |             | SAM       | 3      |
|                                                |                                                                                          |                                                                                                    |                   |                      |                 |                                                                                                    |                       |                 |            |                  |                   |             |           |        |
|                                                |                                                                                          |                                                                                                    |                   |                      |                 | 628 .                                                                                                    | Markin 🖯              |                 | 7          |                  |                   | <           | — • в     |        |
|                                                |                                                                                          |                                                                                                    |                   |                      |                 |                                                                                                    |                       |                 |            |                  |                   |             |           |        |
| 01:01:05:0                                     | 06                                                                                       |                                                                                                    |                   |                      |                 |                                                                                                    |                       | 4 <b>-</b>      |            |                  |                   | Mixer       |           |        |
|                                                |                                                                                          |                                                                                                    |                   |                      |                 |                                                                                                    |                       |                 |            |                  |                   | A1          | A2        | M1     |
|                                                |                                                                                          |                                                                                                    |                   |                      |                 |                                                                                                    |                       |                 |            |                  |                   |             |           |        |
|                                                |                                                                                          |                                                                                                    |                   |                      |                 |                                                                                                    |                       |                 |            |                  |                   |             |           |        |
|                                                |                                                                                          |                                                                                                    |                   |                      |                 |                                                                                                    |                       |                 |            |                  |                   |             |           |        |
| Video 1                                        |                                                                                          | the total                                                                                                    |                   |                      | A DECEMBER      |                                                                                                    | - ac. Th              | -               |            |                  |                   | Audio 1     | Audio 2   | Main 1 |
|                                                |                                                                                          |                                                                                                    |                   |                      | AT IN           | 199                                                                                                    |                       |                 |            |                  |                   |             |           |        |
|                                                |                                                                                          |                                                                                                    |                   |                      | The strength    | NAME OF D                                                                                                    | a constant            |                 |            |                  |                   |             |           |        |
| Landa A                                        | (* 972,2381,0                                                                            | 1200V 27 992_2469_01                                                                                                    | may Cip#3         | aramor (7 992_22     | execution       | 0-992_2224_01.mov                                                                                                    | 8-992,2219_01/m ov    |                 |            |                  |                   |             |           |        |
|                                                | 1.0                                                                                      |                                                                                                    |                   |                      |                 |                                                                                                    |                       |                 |            |                  |                   | 101         |           | 10.4   |
|                                                | J 992_2381_0                                                                             | 1.mov @ 992_2469_01                                                                                                    | mov 🖉 Clip #3     | 1.mov 0 992,23       | 232_01.mov      | @ 992_2224_01.mov                                                                                                    | @ 992_2219_01.mov     |                 |            |                  |                   |             |           |        |
| A2 Audio 2                                     | 1.0                                                                                      |                                                                                                    |                   |                      |                 |                                                                                                    |                       |                 |            |                  |                   |             |           |        |
| a 🖸 s M                                        | (P 992,2381,0                                                                            | 1.mov & 992_2469_01                                                                                                    | mov               | 8 992,2              | 232_01.mov      | @ 992_2224_01.mov                                                                                                    | @ 992_2219_01.mov     |                 |            |                  |                   |             |           |        |
|                                                |                                                                                          |                                                                                                    |                   |                      |                 |                                                                                                    |                       |                 |            |                  |                   |             |           |        |
|                                                |                                                                                          |                                                                                                    |                   |                      |                 |                                                                                                    |                       |                 |            |                  |                   |             |           |        |
| 💑 DaVinci Reso                                 | olve 15                                                                                  |                                                                                                    |                   | Media                | Edit Pus        |                                                                                                    | J⊿<br>Fairlight       |                 |            |                  |                   |             |           |        |
|                                                | <b>I</b>                                                                                 | . 🖉 🖉 🔟 💼                                                                                                    | 💼 🗃 🗂 🖬 🚳         | 📧 💿 💿                |                 | 7000                                                                                                    | 🔺 🔘 🗃 🙆 🕼             | 🛾 🎬 🖬 🎢 Lr      | Ps Pr Ai I | 🔿 🏹 🚍            | 29                |             |           |        |

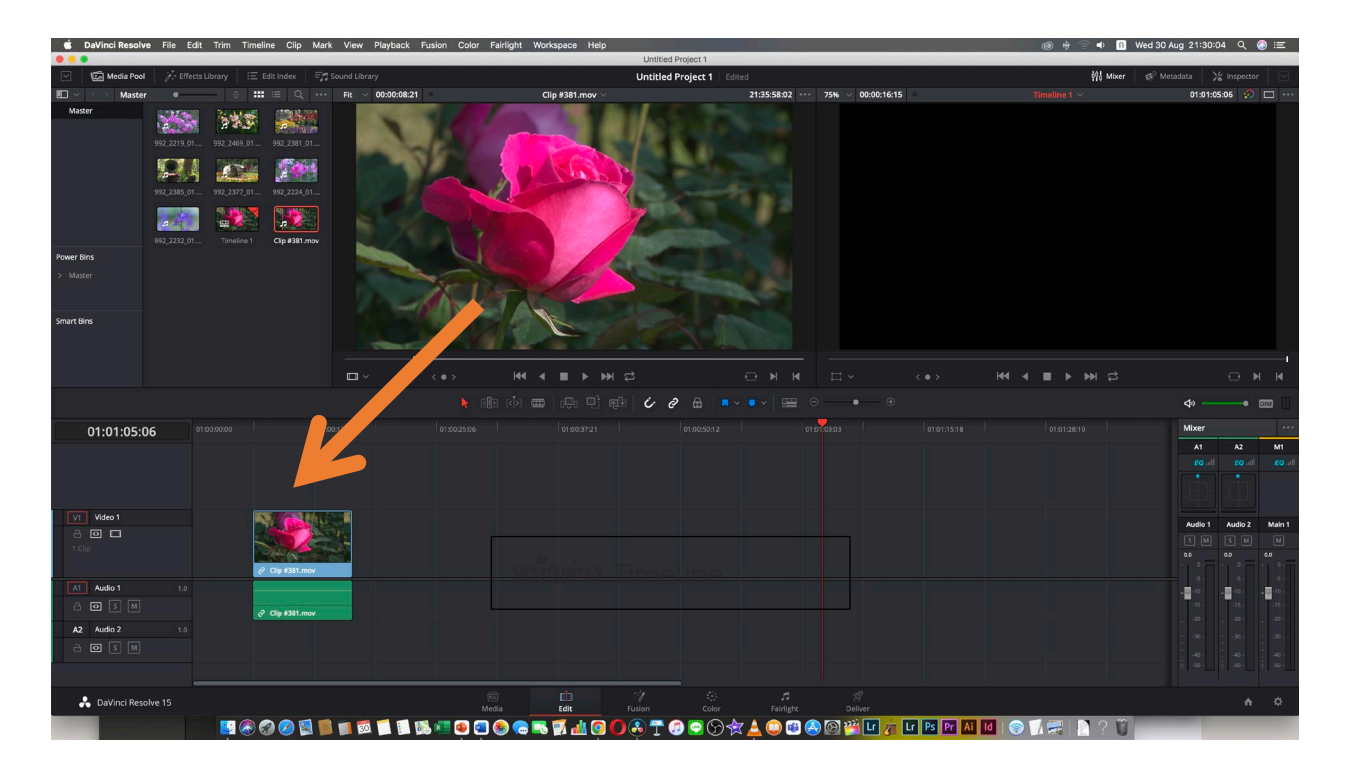

3. ทำการลากไฟล์ภาพใส่ในหน้างต่าง Timeline คลิปภาพจะมาตามความยาวที่เรากำหนดไว้

# 4. ทำแบบนี้ไปจนจบเพลง หรือเสียงบรรยายจนจบเรื่อง

| 🗯 DaVinci Resolve   | File Edit Trim Timeline Clip                                                                                                    | Mark View Playback Fusion    | Color Fairlight Workspace H | Help                               |                       | 🛞 🚸 🙃 🔹 🗎 Wed 3        | 0 Aug 21:34:33 Q 🚷 :프                                                                    |
|---------------------|----------------------------------------------------------------------------------------------------|------------------------------|-----------------------------|------------------------------------|-----------------------|------------------------|------------------------------------------------------------------------------------------|
| Media Pool          | intersteeling and the second second | 三 <sup>月</sup> Sound Library |                             | Untitled Project 1 Edited          |                       | 해 Mixer 예약             | Metadata 💥 Inspector 🖂                                                                   |
| Master              | • <b>─</b> ÷ <b>∷</b> ≡ Q.                                                                                                    | Fit V 00:00:08:21            | Clip #381.ma                | w ~ 21:35:58:02                    | 2 75% ~ 00:01:15:03 • |                        | 01:01:13:20 🔗 🗖 …                                                                        |
| Master              | 922,219,01.         922,349,01.         922,248,01.           922,238,01.         922,238,01.         922,238,01.           922,238,01.         922,237,01.         922,234,01.           922,232,01.         102,327,01.         922,234,01.           922,232,01.         102,327,01.         922,234,01.                                                                                                    |                              |                             |                                    |                       |                        |                                                                                          |
| Power Bins > Master |                                                                                                    |                              | in.                         |                                    |                       |                        |                                                                                          |
| Smart Bins          |                                                                                                    |                              |                             |                                    |                       |                        |                                                                                          |
|                     |                                                                                                    |                              |                             |                                    |                       |                        |                                                                                          |
|                     |                                                                                                    |                              |                             | 1 @4 <b>6 0 6 • • •</b> • <b>•</b> |                       |                        | ◆ → • • • • • • • • • • • • • • • • • •                                                  |
| 01:01:13:20         | 01.0330000                                                                                                    |                              |                             |                                    |                       |                        | Mixer            A1         A2         M1           E0 all         E0 all         E0 all |
| VI Video 1          | 2 192, 2381, 01, mov                                                                                                    | 2 922,2465 01 mov            | Clip ratimov                | 0 1912.2212.01.mov                 | Ø 992,2224,01 mov     | 2 V92.2219 (11.meV     | Audio 1 Audio 2 Main 1<br>5 M 5 M M<br>0.0 0.0 0.0                                       |
| A1 Audio 1          | 1.0                                                                                                    |                              |                             |                                    |                       |                        | - 10 · 10 · 10 ·                                                                         |
| a 🖸 s M             | @ 992_2381_01.mov                                                                                                    | @ 992_2469_01.mov            | 2 Clip #381.mov             | @ 992_2232_01.mov                  | @ 992_2224_01.mov     | ∂ 992_2219_01.mov      | -151515 -                                                                                |
| A2 Audio 2          | 1.0                                                                                                    |                              |                             |                                    |                       |                        |                                                                                          |
| a o s m             | \$ 992_2381_01.mov                                                                                                    | Ø 992 2469 01.mov            |                             | Ø 992 2232 01.mov                  | ₽ 992,2224.01.mov     | Ø 992,2219_01.mov      | 40 · 40 · 40 · 40 · 40 ·                                                                 |
| 📩 DaVinci Resolv    |                                                                                                    |                              | Media Edit                  | Nusion Color Fairlig               | ght Deliver           |                        | • •                                                                                      |
|                     | 💟 🛇 🚱 🖳                                                                                                    | 📃 🌉 🏢 🔯 📁 🚺 😻 🜌 🤅            | الله 🛐 🎜 🧔 🧶 💷 🖲            | o 🖸 🕹 🛨 🕼 🗢 🛇 🛧 🔔 🔘 🕻              | 🏶 🙆 🚱 🎬 🖬 🚛 Lr Ps     | Pr Ai Id   🔿 📝 🗮 📄 ? 🦉 |                                                                                          |

| 5 | ทำการ EXprot | งานที่ตัดเสร็จเ | เล้วไปใช้งาน | โดยการเลือกเมนู | Deliver | ที่อยู่ด้านล้าง |
|---|--------------|-----------------|--------------|-----------------|---------|-----------------|
|---|--------------|-----------------|--------------|-----------------|---------|-----------------|

| 🗯 DaVinci Resolve File                                                                                                    | Edit Trim Timeline Clip N                                                               | ark View Playback Fusion                                                                 | Color Fairlight Workspace F                                              | Help                                                        |                          |                            | )® 🖶 🗟 🗣 👖 Wed 30 Aug 21:37:54 🔍 🚷 :☴ |
|----------------------------------------------------------------------------------------------------|-----------------------------------------------------------------------------------------|------------------------------------------------------------------------------------------|--------------------------------------------------------------------------|-------------------------------------------------------------|--------------------------|----------------------------|---------------------------------------|
|                                                                                                    |                                                                                         |                                                                                          |                                                                          | Untitled Project 1                                          |                          |                            |                                       |
| 🖂 🚟 Render Settings 🖻                                                                                                    | Tape )[16] Clips 🗸                                                                      |                                                                                          |                                                                          | Untitled Project 1 Edit                                     |                          |                            | 🕮 Render Queue 🖂                      |
| Render Settings - Custom                                                                                                    |                                                                                         | - 70% 🗸 •                                                                                |                                                                          | Timeline 1 🖂                                                |                          | 16:11:44:23 🗸 \cdots       | Render Queue ····                     |
| Cutor Profess H.2<br>Cutor ProfessMare 1224 M<br>ProfessMare 1224 M<br>Render • Single Cit<br>Video Aut<br>• Export Video<br>Format CutoRtime<br>Code 1236                                                                                                    |                                                                                         |                                                                                          |                                                                          |                                                             |                          | DUINTION <b>00:0115:03</b> |                                       |
| 01 165200:14 VI 02 17:06:11                                                                                                    | Add to Render Queue<br>101 V1 03 21355613 V1 04<br>20025 ( Apple ProRes 422 X00         | 01:01:13:20 4<br>16:14:46:13 VI 05 16:12:41:16<br>00000000000000000000000000000000000    | 49<br>8 V1 66 16:11:29:17 V1<br>9 10 10 10 10 10 10 10 10 10 10 10 10 10 | <b>玉 4 目 7 王</b> 5                                          |                          |                            |                                       |
|                                                                                                    |                                                                                         |                                                                                          |                                                                          |                                                             |                          |                            | <u>م</u>                              |
| 04.04.43.00                                                                                                    |                                                                                         |                                                                                          |                                                                          |                                                             |                          | - Internet                 | MOLECUE MODULOS                       |
| V1         V1         V1< | 92,281,31mov 992,240,01mov<br>92,281,31mov 992,240,01mov<br>922,281,31mov 992,240,01mov | Cip #311 mov 90, 22<br>Cip #311 mov 90, 22<br>Cip #311 mov 90, 22<br>Cip #311 mov 90, 22 | 12 () () () () () () () () () () () () ()                                | error 992,2218,51,mov<br>992,2218,51,mov<br>992,2218,51,mov |                          |                            |                                       |
|                                                                                                    |                                                                                         |                                                                                          |                                                                          |                                                             |                          |                            |                                       |
| 💑 DaVinci Resolve 15                                                                                                    |                                                                                         |                                                                                          | Media Edit                                                               |                                                             | ゴ ダ<br>Fairtight Deliver |                            |                                       |
|                                                                                                    | 🔛 🔕 🧭 🕵                                                                                 | 📕 📷 📁 🚺 🛤 🗷                                                                              | 🖲 🔄 🌚 📾 🛒 👪                                                              | 0 C 🕃 🕇 🖉 🖸 🛠                                               | 🛓 💭 🕮 🔕 🖾 🚰 🗾 🎢          | Lr Ps Pr Ai Id   🛞 🦷       | 🛋 🖪 ? 🛱                               |

# 6. ทำการเลือกรูปแบบในการนำไปใช้งาน ตั้งชื่อผลงาน และเลือกที่เก็บผลงาน เราก็จะได้ผลงานตามที่เราตัดต่อมา

| Davinci Resolve File Edit Trin                                                                                                    | n Timeline Clip Mark                                  | View Playback Fusion                | Color Fairlight Workspace | e Help<br>Untitled Proj                         | ect 1             |                   | (                    | a) 🤫 🕾 📭 🚹 Wed 307 | ug 21:42:53 Q 🌚 := |
|----------------------------------------------------------------------------------------------------|-------------------------------------------------------|-------------------------------------|---------------------------|-------------------------------------------------|-------------------|-------------------|----------------------|--------------------|--------------------|
| 🔽 📸 Render Settings 🔤 Tape                                                                                                    | )ta( Clips 🗸                                          |                                     |                           | Untitled Pro                                    | ject 1 Edited     |                   |                      |                    | 🕮 Render Queue     |
| Render Settings - Custom                                                                                                    | 7                                                     | 016 🗸 🔹                             |                           | Timelin                                         |                   |                   | 16:11:44:23 🗸 \cdots | Render Queue       |                    |
| ProRes H.264 I<br>ProRes H.264 Master H.3<br>Frienume Unstited ann<br>Location<br>Render • Single cip indi<br>Video Audio<br>• Diport Video<br>Frienume QuickTime<br>Code: H.264<br>Henrich Quintization |                                                       | 01000000 OUT 01-91-13               | 502                       | Save A2 (Jaar)<br>Tage<br>Witter Desktop<br>Car | ci Sati           |                   | 000111503            |                    |                    |
| . Ac                                                                                                    |                                                       | 01:01:13:20 <b>⊲</b> ∘              |                           | H4 4 II                                         | × ₩ ₽             |                   |                      |                    |                    |
| 01 163208:14 V1 02 17:06:11:01 V1<br>XDCAM EX 1080;25 L XDCAM EX 1080;25 L A                                                                                                    | 33 21:35:56:13 V1 04 16:1<br>pple ProRes 422 XDCAM EX | 4:46:13 V1 05 16:12:41:18           | V1 06 16:11:29:17 V1      |                                                 |                   |                   |                      |                    |                    |
|                                                                                                    |                                                       |                                     |                           |                                                 |                   |                   |                      |                    |                    |
| 01:01:13:20                                                                                                    |                                                       |                                     |                           |                                                 | 01:05:16          |                   |                      |                    |                    |
| V1 Video 1                                                                                                    | 01.mov 992,2449,01.mov                                | 1 2000 and a clip #381.mov 992,2232 | 2.01.mov                  | 01.mov                                          |                   |                   |                      |                    |                    |
| A1 Audio 1 1.0                                                                                                    |                                                       |                                     |                           |                                                 |                   |                   |                      |                    |                    |
| 5 M 992 2381                                                                                                    | 01.mov 992 2469 01.mov                                | Clip #381.mov 992 2232              | 2 01.mov 992 2224 0       | 01.may 992 2219 01.may                          |                   |                   |                      |                    |                    |
| A2 Audio 2 1.0                                                                                                    |                                                       |                                     |                           |                                                 |                   |                   |                      |                    |                    |
| S M 992,2381                                                                                                    | _01.mov 992_2469_01.mov                               | 992_2232                            | 2_01.mov 992_2224_0       | .01.mov 992_2219_01.mov                         |                   |                   |                      |                    |                    |
| LaVinci Resolve 15                                                                                                    |                                                       |                                     | E BİİI<br>Media Edit      | Fusion                                          | Color Fairlight   | Ø<br>Deliver      |                      |                    | <b>^</b> 0         |
|                                                                                                    | 2 🐼 🕄 🧭 📓 📕 1                                         | 30 X                                | 🧶 🔄 🌚 🧒 🔜 🚮 🕯             | 📶 🗿 🔾 👶 🕆 🧔 🛯                                   | 💙 (S) 🛠 👗 🛄 🛤 🐼 🕻 | 😥 🚟 Lr 🔭 Lr Ps Pr | Ai Id 💿 💧            |                    |                    |

DaVinci Resolve เป็นโปรแกรมตัดต่อวีดีโอ และสร้างสื่อดิจิทัลที่มีฟิวเจอร์ที่น่าสนใจมากมาย เช่น

- Neural Engine เป็นเทคโนโลยีที่ใช้การเรียนรู้เชิงลึก (deep learning) ในการประมวลผลวิดีโอ ทำให้ สามารถตัดต่อวิดีโอและปรับแต่งสีได้อย่างรวดเร็วและมีความแม่นยำสูง

- Color Management ฟีเจอร์นี้ช่วยให้สามารถปรับแต่งสีได้อย่างมืออาชีพ โดยสามารถกำหนดโมเดลสี (color space) และเทคโนโลยีสี (color science) ต่าง ๆ เพื่อให้ได้ผลลัพธ์ที่ตรงกับความต้องการ

- Fairlight Audio เป็นฟีเจอร์ที่ช่วยให้สามารถเพิ่มเสียงต่าง ๆ เข้าไปในวิดีโอได้อย่างมืออาชีพ และสามารถ ใช้เอฟเฟกต์ต่าง ๆ ในการ ตัดคลิป เพื่อปรับปรุงคุณภาพเสียงได้

- Fusion Effects เป็นฟีเจอร์ที่ช่วยให้สามารถเพิ่มเอฟเฟกต์ต่าง ๆ เข้าไปในวิดีโอได้อย่างมืออาชีพ โดย สามารถสร้างเอฟเฟกต์ที่ซับซ้อนและมีความสวยงามได้

- Collaboration ฟีเจอร์นี้ช่วยให้สามารถทำงานร่วมกันกับผู้ใช้ DaVinci Resolve อื่น ๆ ได้อย่างมืออาชีพ โดยสามารถแชร์โปรเจกต์และข้อมูลต่าง ๆ ผ่านทางอินเทอร์เน็ตได้ในเวลาเดียวกัน

## ข้อระวังการใช้งาน DaVinci Resolve

การใช้งานโปรแกรม DaVinci Resolve มีข้อระวังที่ต้องระวังดังนี้

1. ความสามารถของคอมพิวเตอร์ DaVinci Resolve เป็นโปรแกรมที่ใช้งานได้ทั้งบนเครื่อง PC และ Mac แต่เนื่องจากมีฟีเจอร์มากมายที่ต้องการประมวลผลและการจัดการสื่อขนาดใหญ่ คอมพิวเตอร์ที่ใช้งานต้องมี ความสามารถเพียงพอในการรันโปรแกรมได้อย่างราบรื่น

2. การเรียนรู้การใช้งาน ซึ่ง DaVinci Resolve เป็นโปรแกรมที่มีความซับซ้อน จึงต้องใช้เวลาเรียนรู้การใช้ งานและฟีเจอร์ต่าง ๆ ให้ดีมากพอก่อนที่จะเริ่มต้นใช้งาน

 การบันทึกไฟล์ การบันทึกไฟล์ใน DaVinci Resolve มีรูปแบบและการจัดเก็บที่มีข้อจำกัด เพราะถ้าไม่ตั้ง ค่าอย่างถูกต้อง อาจทำให้ไฟล์ไม่สามารถใช้งานได้ในโปรแกรมอื่น หรืออาจจะไม่สามารถเปิดไฟล์นั้นใน DaVinci Resolve เวอร์ชั่นอื่น ๆ ได้

 4. การเตรียมตัวก่อนใช้งาน การทำงานใน DaVinci Resolve ต้องเตรียมตัวด้วยการเตรียมไฟล์วิดีโอและภาพ ให้พร้อม ควรมีการจัดการไฟล์วิดีโอและภาพให้เป็นชนิดเดียวกันก่อน เช่น ไฟล์นามสกุล AVI MP4 MOV XviD MKV FLV c]t WebM H.264 4K 8K

## สรุป

DaVinci Resolve เป็น โปรแกรมตัดต่อวิดีโอฟรี และปรับแต่งสีที่มีความสามารถมากมาย โดยเฉพาะ ในด้านการปรับแต่งสีที่เป็นที่นิยมในวงการสื่อสารมวลชน โปรแกรมนี้มีฟีเจอร์ที่มีความซับซ้อนและครอบคลุม อาทิ เช่นการตัดต่อวิดีโอ การปรับแต่งสี การปรับแต่งเสียง การจัดการสื่อ การสร้างภาพนิ่ง และอื่น ๆ

การใช้งาน DaVinci Resolve จึงต้องการความชำนาญและความรู้ในด้านการตัดต่อวิดีโอและการ ปรับแต่งสี นอกจากนี้ ยังต้องใช้คอมพิวเตอร์ที่มีความสามารถเพียงพอในการรันโปรแกรมได้อย่างราบรื่น และต้อง เตรียมตัวด้วยการเตรียมไฟล์วิดีโอและภาพให้พร้อมใช้งานก่อน นอกจากนี้ ควรมีการสำรองข้อมูลเพื่อป้องกันความ สูญเสียข้อมูลที่อาจเกิดขึ้นได้ ดังนั้น การใช้งาน DaVinci Resolve จึงเหมาะสำหรับผู้ที่มีความชำนาญและความรู้ในด้านการตัดต่อ วิดีโอและการปรับแต่งสี โดยเฉพาะในงานสื่อสารมวลชน โดยให้ความสำคัญกับการเตรียมตัวก่อนการใช้งานและ การสำรองข้อมูล เพื่อป้องกันความสูญเสียข้อมูลที่อาจเกิดขึ้นได้

### สรุปการนำความรู้ไปใช้ประโยชน์

จากการเข้าอบรมการตัดต่อวีดิโอด้วยโปรแกรม Davici Resolve สามารถสรุปการนำความรู้ไปใช้ประโยชน์

- 1. ผู้เข้าอบรมมีความรู้และทักษะ สามารถนำมาใช้งานกับเครื่องตัดต่อที่มีในห้องปฏิบัติการของคณะได้
- สามารถนำความรู้ที่ได้รับสรุปเพื่อเผยแพร่ให้นักศึกษา บุคลากรทั้งใน และนอกคณะเพื่อนำไปใช้ ประโยชน์และนำไปปฏิบัติได้

ลงชื่อ.....

(นายสมพร เกตุตะคุ) หัวหน้างานบริการการศึกษาและกิจการนักศึกษา วันที่ 31 เดือนสิงหาคม พ.ศ.2566

| ความเห็นของผู้บังคับบัญชาเบื้องต้น (ผู้อำนวยการสำนักงานคณบดี)<br>- 6 44 mar 41 // 15 1/19 45 J กินาร์ 14 คราย 15 100                                                                                                    |
|----------------------------------------------------------------------------------------------------|
| ลงชื่อ                                                                                                    |
| ผู้อำนวยการสำนักงานคณบดี<br>วันที่. <u>3</u> 1ตือนพ.ศ. 55พ.ศ.                                                                                                    |
| mon and in which are the second and in the second and the second and the second a |
| ลงชื่อ<br>(รองศาสตราจารย์ ดร. สมเกียรติ ชัยพิบูลย์)<br>คณบดีคณะสารสนเทศและการสื่อสาร<br>วันที่ไเดือนพ.ศไ                                                                                                    |